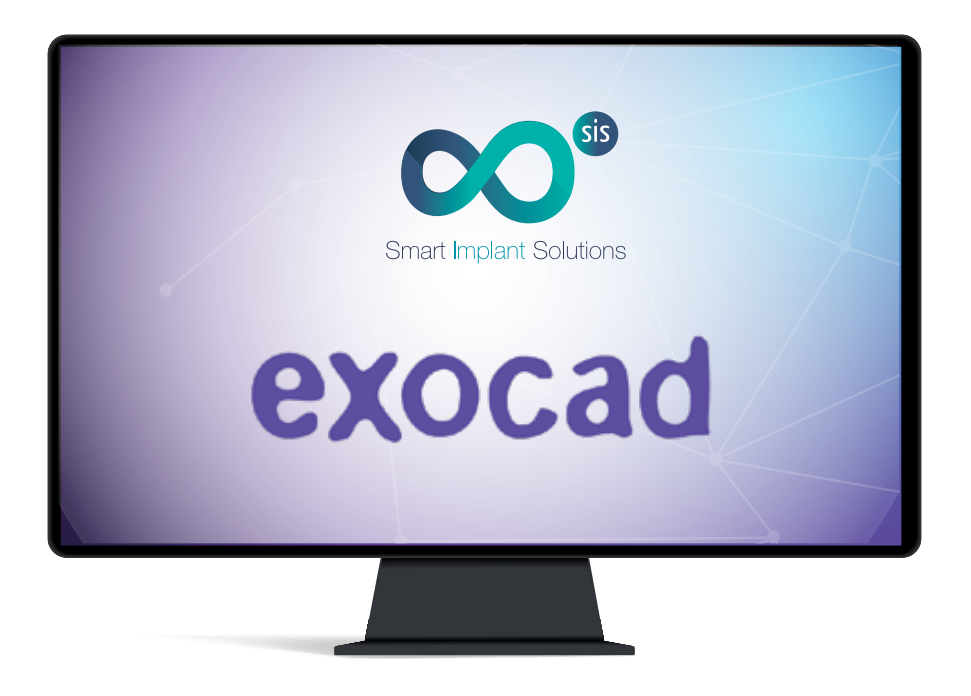

#### HOW TO IMPORT SMART IMPLANT SOLUTIONS MODELCREATOR LIBRARIES INTO EXOCAD SOFTWARE

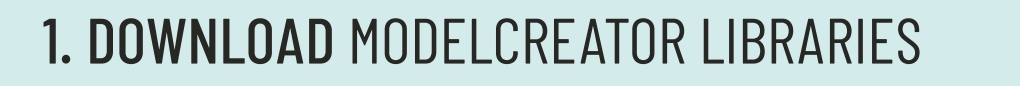

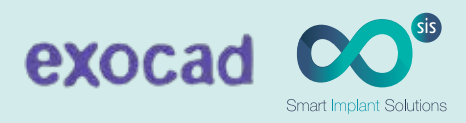

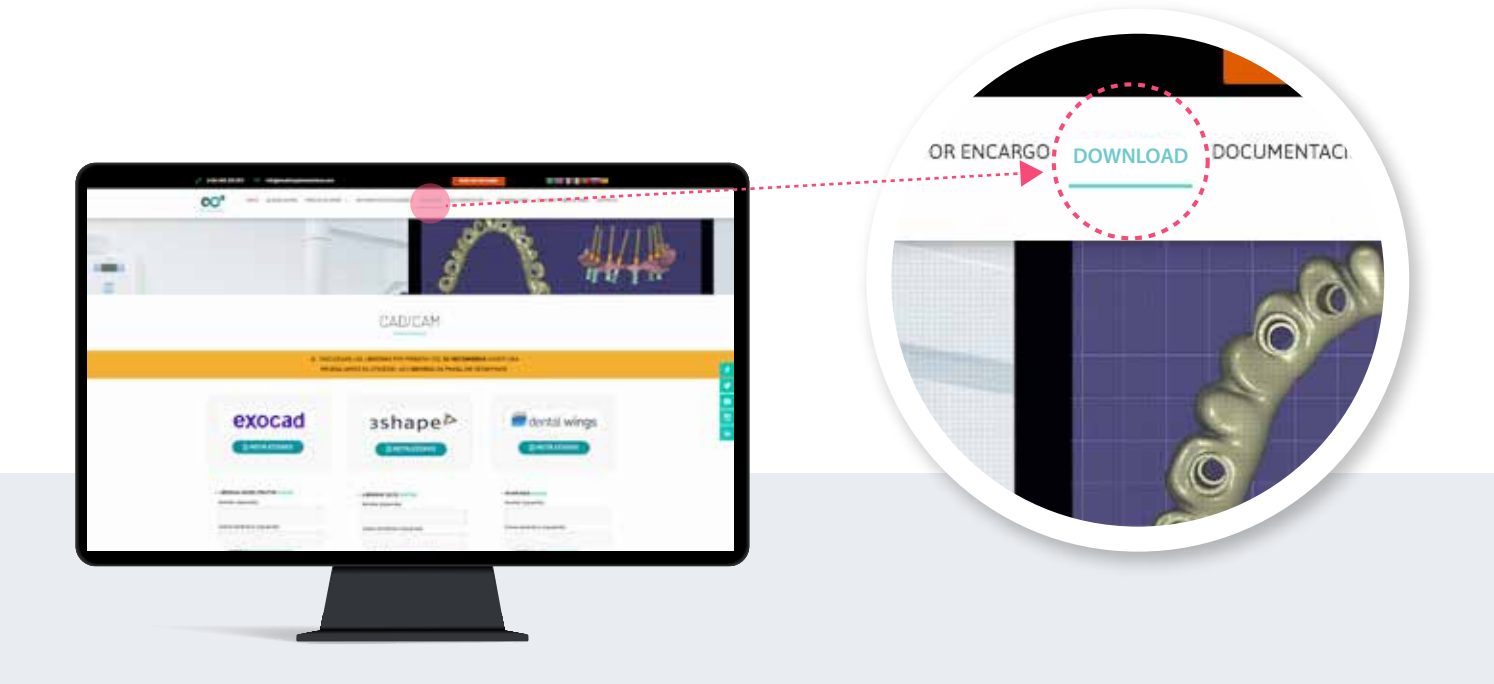

- 1. From a computer, connect to: www.smartimplantsolutions.com
- 2. From a computer, connect to: DOWNLOAD.

| exocad                                                | 3shape                                                            | dental wings                                                       |
|-------------------------------------------------------|-------------------------------------------------------------------|--------------------------------------------------------------------|
|                                                       |                                                                   |                                                                    |
| + LISHERIAS MODELCREATON AUXYLE<br>Nembre (inqueride) | MODELCR                                                           | EATOR LIBRARIES                                                    |
| Correo electrónico (resujerido)                       | Correc e ectónico (requerác)                                      | Corriso shectrónics (requerido)                                    |
| 🗇 Anegen la política de presentad                     | Acepto la publica de privacióni                                   | C Arepto is prictica da privacizad                                 |
| Enter                                                 | Ender                                                             | Envlar                                                             |
| LIBRETIAS SCANECORES 2028 (MEVAD<br>Numbre (mouenda)  | <ul> <li>LIBRENALS (2018.)</li> <li>Nombre (requiride)</li> </ul> | <ul> <li>LIBRERAS (2019) MILLINE<br/>Nombre (vepumlici)</li> </ul> |
| Correo electronico (Incuendo)                         | Correo electrónico (requendo)                                     | Correo electroni ce (requerido)                                    |
| Apepto is portion to presented                        | Acegito la potária de privacidad                                  | Acepto la política de privacidad                                   |
| Envise                                                | Envlar                                                            | Evular                                                             |
|                                                       |                                                                   |                                                                    |

# **1. DOWNLOAD** MODELCREATOR LIBRARIES

exocad CO<sup>33</sup> Smart Implant Solutions

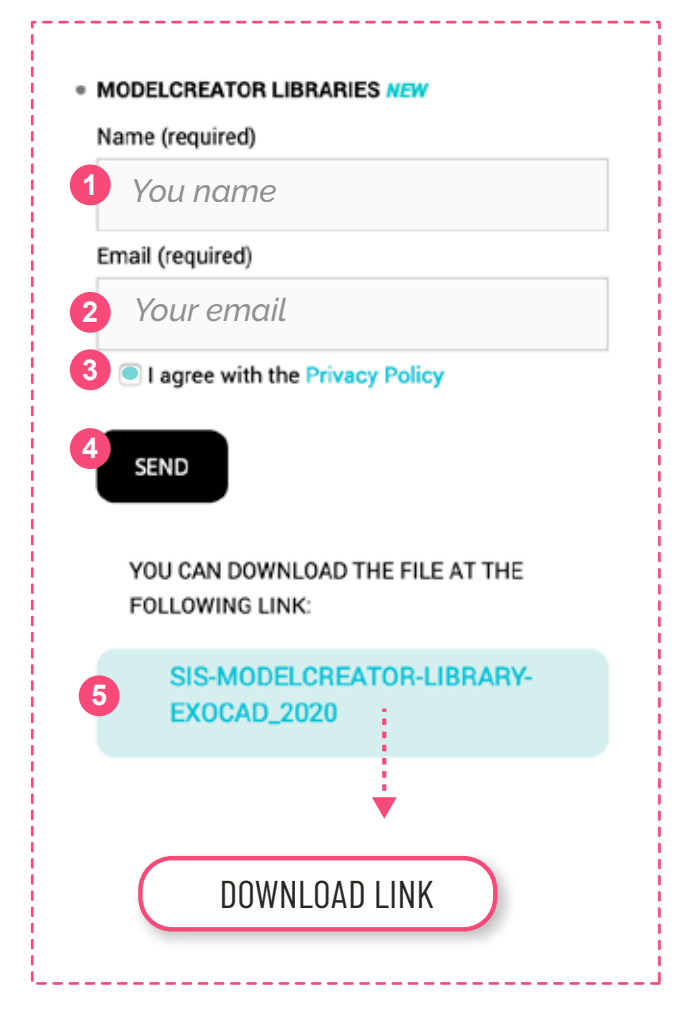

#### FILL THE LIBRARY FORM FIELDS

- 1. Enter your name.
- 2. Enter your email.
- 3. Accept the privacy policy.
- 4. Press the **SEND** button.

Once the form has been submitted, the link to download the library is displayed

- 5. Click on the link: SIS-MODELCREATOR...
- 6. The file will be downloaded in the **Downloads** folder of your PC

#### **2. INSTALL** MODELCREATOR LIBRARIES

#### UNZIP THE FILE .ZIP

- 1. Go to the **Downloads folder** on your PC
- 2. Unzip the file you will get a folder called

#### "SIS-MODELCREATOR-LIBRARY-EXOCAD\_2020.zip".

To unzip the file you can use a standard zip file decompression program downloaded fromthe internet such as WinZip or WinRar.

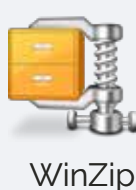

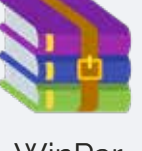

WinRar

### **2. INSTALL** MODELCREATOR LIBRARIES

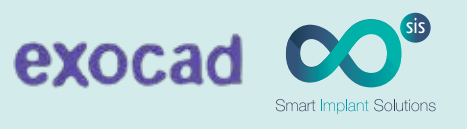

When you unzip the file you will get a folder called **"SIS-MOLDECRETATOR-LIBRARY-EXOCAD\_2020**" that contains:

|               |                  |        |                       | CTALL DESCRIPTION AND ADD |
|---------------|------------------|--------|-----------------------|---------------------------|
| •             | Nombre           | Estado | Fecha de modificación | Tipo Tamaô                |
| Acceso rápido | SIS-0100 RM      | 0      | 17/06/2020 (2-33      | Cameta de archivos        |
| Escritorio 🖈  | SIS-0120 BT-EXT  | 0      | 17/04/2020 15-33      | Cerpeta de archivos       |
| 🕹 Descargas 🖈 | SIS-0200 3/ EXT  | 0      | 17/04/2020 12:23      | Carpeta de archivos       |
| Documentos 🖈  | SIS-0300_21      | Ø      | 17/04/2020 13:33      | Carpeta de archivos       |
| 📰 imágenes 🥒  | 515-0400 3i CE   | 0      | 17/04/2020 13:33      | Carpeta de archivos       |
| Intercambio   | SIS-0500_AS      | 0      | 17/04/2020 12:33      | Carpeta de archivos       |
| EUSK FACTURAS | SIS-0600_STR-TL  | Ø      | 17/04/2020 13:33      | Carpeta de archivos       |
| Same          | SIS-0700_BT_TL   | Ø      | 17/04/2020 13:33      | Carpeta de aichivos       |
| CC CCAMPODY   | SIS-0800_NB-RP   | 0      | 17/04/2020 13:33      | Carpeta de archivos.      |
| 33-36408001+  | SIS-0900_NB-AC   | 0      | 17/04/2020 13:33      | Carpeta de archivos       |
| OneDrive      | 5/5+1000_KL-5K2  | 0      | 17/04/2020 13:33      | Carpeta de archivos       |
| Documentos    | SIS-1100_STR-BL  | 0      | 17/04/2020 13:33      | Caipeta de archivos       |
| Escritorio    | \$15-1300-MU     | 0      | 17/04/2020 13:33      | Carpeta de archivos       |
| Imánenes      | SIS-1400_SM-PK   | Ø      | 17/04/2020 13:33      | Carpeta de archivos       |
| - magenes     | SIS-1500_PH-TSH  | 0      | 17/04/2020 13:33      | Carpeta de archivos       |
| Este equipo   | SI5-1600_MIS-SVN | 0      | 17/04/2020 13:33      | Carpeta de archivos       |

#### 2 COPY FOLDERS

Copy the folders or folders from the Libraries that interest you.

Example:

- 1. Open the Scanbody D (implant level) folder.
- 2. Select and copy all folders.
- 3. Paste them into the following patha

C:/exocad/DentalCADApp/library/modelcreator/implants

| •                                                               | Nombre                                                                                                    | Estado                                  | 🖉 🖈 🦷 🗋 🖆 Contre                                                                                                    |
|-----------------------------------------------------------------|----------------------------------------------------------------------------------------------------|-----------------------------------------|----------------------------------------------------------------------------------------------------|
| Acceso rápido                                                   | SIS-0100 BM                                                                                                    | 0                                       | Antitat al Copier Pegar Pegar Pegar Pegar Acceso directo de si en entreso fabido entreso fabido entreso fabido entreso directo entreso fabido entreso directo entreso fabido entreso fabido entreso directo entreso fabido entreso entreso fabido entreso entreso fabido entreso fabido entereso fabido entreso fabido entreso fa |
| Escritorio #                                                    | SIS-0120 BT-EXT                                                                                                    | 0                                       | Portapageley Organizar Nuevo Abre                                                                                                    |
| 🕹 Descargas 👒                                                   | SIS-0200_3/_EXT                                                                                                    | 0                                       | 🗁 🐳 - 🛧 🧕 « Windows (C.) + Archivos de programa (x86) + DentalCADApp + library + modelcreator + imp                                                                                                    |
| Documentos 🖈                                                    | SIS-0300_21                                                                                                    | Ø                                       | SS-SCANBOOY- Nombre Fecha de modificación Tipo                                                                                                    |
| 📰 Imágenes 🛛 🥓                                                  | 515-0400_31_CE                                                                                                    | 0                                       | OneDrive                                                                                                    |
| Intercambio                                                     | SIS-0500_AS                                                                                                    | Ø                                       | Etta carpeta etta yacia.                                                                                                    |
| EUSK FACTURAS                                                   | 585-0600_STR-TL                                                                                                    | Ø                                       | Escritorio                                                                                                    |
| Same                                                            | SIS-0700 8* **                                                                                                    | -                                       | Imágenes                                                                                                    |
| SIS, SCANRODY,                                                  |                                                                                                    |                                         |                                                                                                    |
|                                                                 |                                                                                                    |                                         |                                                                                                    |
|                                                                 |                                                                                                    |                                         | A pairwayay                                                                                                    |
| OneDrive                                                        | SIS-1000_National                                                                                                    |                                         | P Destumentes                                                                                                    |
| OneDrive<br>Documentos                                          | SIS-1000_342-3442<br>SIS-1100_STR-BL                                                                                          | 0                                       | Cocumentos                                                                                                    |
| OneDrive<br>Documentos<br>Escritorio                            | SIS-1100_STR-BL<br>SIS-1100_STR-BL<br>SIS-1300-MU                                                                             | 0                                       | E Documentos                                                                                                    |
| OneDrive<br>Documentos<br>Escritorio                            | SIS-1000 NE-3HZ<br>SIS-1100_STR-BL<br>SIS-1200-MU<br>SIS-1400_SM-PK                                                           | 0000                                    | Cocumentos  Escritorio  Mosica  Mosica                                                                                                    |
| OneDrive<br>Documentos<br>Escritorio<br>Imágenes                | SIS-1000 NE-SH2<br>SIS-1100_STR-BL<br>SIS-1300-MU<br>SIS-1400_SM-PK<br>SIS-1500_PH-TSH                                        | 00000                                   | Cocumentos  Escritorio  Moisca  Objetos 1D                                                                                                    |
| OneDrive<br>Documentos<br>Escritorio<br>Imágenes<br>Este equipo | SIS-1000 NE-SH2<br>SIS-1100_STR-BL<br>SIS-1200-MU<br>SIS-1400_SM-PK<br>SIS-1500_PH-TSH<br>SIS-1500_PH-TSH<br>SIS-1600_MIS-SVN | 000000000000000000000000000000000000000 | <ul> <li>Documentos</li> <li>Escritorio</li> <li>Intágenes</li> <li>Mósica</li> <li>Objetos 1D</li> <li>Vídeos</li> </ul>                                                                                                    |

SHORTCUT: Using file manager of your computer, you can find required path very quickly.

C:/exocad/DentalCADApp/library/modelcreator/implants

### **2. INSTALL** MODELCREATOR LIBRARIES

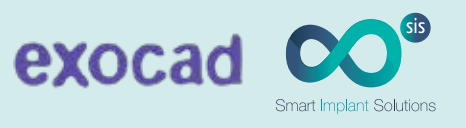

## 3 CHECK

Make sure you have the libraries correctly copied in the Exocad library menu. Go into **implants** folder and be sure that files are copied

### **3. EXECUTE** MODELCREATOR LIBRARIES

## 1 EXECUTE EXOCAD

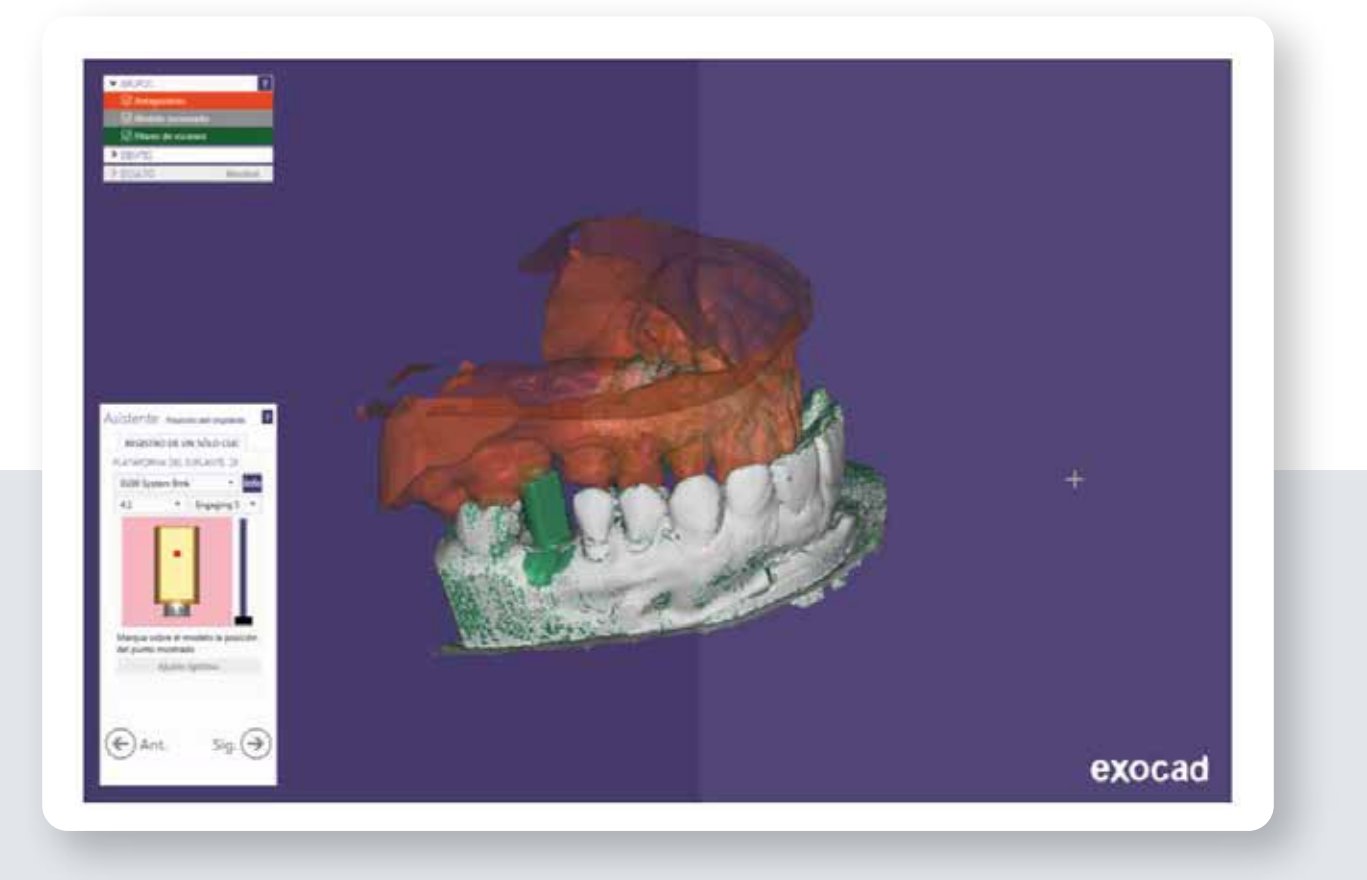